## Pesquisar Anormalidade de Leitura

Esta opção do sistema permite pesquisar as anormalidades de leitura existentes na base de dados.

Quando for acionada por outra tela de pesquisa, será acrescentado o botão <u>Voltar</u>. Quando for acionada por uma tela do tipo filtro, o resultado da pesquisa apresentará, também, às **Anormalidades de Leitura** inativas. Neste caso os itens inativos serão apresentados na cor vermelha.

### Observação

Informamos que os dados exibidos nas telas a seguir são fictícios, e não retratam informações de clientes.

| Preencha os campos para pesquisar uma anorm          | alidade de leitura: Ajuda   |
|------------------------------------------------------|-----------------------------|
| Descrição da Anormalidade de Leitura:                | STE                         |
| Anormalidade Relativa a Hidrômetro:                  | ◯ Sim ◯ Não . Todos         |
| Anormalidade Aceita para Ligação sem Hidró           | ometro: 🔘 Sim 🔍 Não 🖲 Todos |
| Anormalidade de Uso Restrito do Sistema:             | 💛 Sim 💛 Não 🖲 Todos         |
| Anormalidade Acarreta Perda Tarifa Social:           | 💛 Sim 💛 Não 🖲 Todos         |
| Anormalidade Emite OS Automática:                    | 💛 Sim 💛 Não 🖲 Todos         |
| Tipo de Serviço da OS Automática:                    | •                           |
| Consumo a Ser Cobrado (leitura não                   |                             |
| informada):                                          | NAU OCORRE 🔹 🔻              |
| Consumo a Ser Cobrado (leitura informada):           | MINIMO 🔻                    |
| Leitura para faturamento (leitura não<br>informada): | ANTERIOR + MEDIA            |
| Leitura para faturamento (leitura informada):        | INFORMADA 🔻                 |

Preencha os campos que julgar necessários e clique em Pesquisar. Para detalhes sobre o preenchimento dos campos clique AQUI.

# Tela de Sucesso

A tela de sucesso corresponde à apresentação da tela **Pesquisa de Anormalidade de Leitura**, que contém uma tabela com a relação das anormalidades de leitura encontradas na base de dados, de acordo com os argumentos de pesquisa informados. A relação virá classificada pelo código da anormalidade de leitura.

A descrição da anormalidade de leitura será apresentada no formato *link*.

Clique sobre a descrição da anormalidade de leitura desejada, que o sistema fechará a tela de pesquisa e retornará para a tela que originou a chamada. Caso não tenha encontrado a anormalidade de leitura desejada, clique no botão *Nova Pesquisa* para retornar à tela **Pesquisar Anormalidade de Leitura** e informar um novo conjunto de parâmetros.

Quando a quantidade de anormalidades de leituras encontradas ultrapassar 10 (dez) registros, o sistema montará um mecanismo de paginação no rodapé da página. Serão geradas tantas páginas, quanto forem necessárias, considerando o limite de 10 (dez) registros por página.

## **Preenchimento dos campos**

| Campo                                              | Preenchimento dos Campos                                                                                                    |
|----------------------------------------------------|----------------------------------------------------------------------------------------------------|
| Descrição da Anormalidade<br>de Leitura            | Informe a descrição, ou parte inicial da descrição da anormalidade de<br>leitura. Não se preocupe com maiúsculas e minúsculas, nem com<br>acentos e caracteres especiais, porque o sistema de encarrega de<br>tratar estas diferenças.                                                                                             |
| Anormalidade Relativa a<br>Hidrômetro              | Informe se deseja que o sistema ative o filtro, em função da<br>anormalidade relativa a hidrômetro:<br>SIM = Pesquisar, apenas, as anormalidades relativas a hidrômetro;<br>NÃO = Excluir da pesquisa as anormalidades relativas a hidrômetro;<br>TODOS = Não considerar este filtro.                                              |
| Anormalidade Aceita para<br>Ligação sem Hidrômetro | Informe se deseja que o sistema ative o filtro, em função da<br>anormalidade aceita para ligação sem hidrômetro:<br>SIM = Pesquisar, apenas, as anormalidades aceitas para ligação sem<br>hidrômetro;<br>NÃO = Excluir da pesquisa as anormalidades aceitas para ligação sem<br>hidrômetro;<br>TODOS = Não considerar este filtro. |
| Anormalidade de Uso<br>Restrito do Sistema         | Informe se deseja que o sistema ative o filtro, em função das<br>anormalidades de uso restrito ao sistema:<br>SIM = Pesquisar, apenas, as anormalidades de uso restrito ao sistema;<br>NÃO = Excluir da pesquisa as anormalidades de uso restrito ao sistema;<br>TODOS = Não considerar este filtro.                               |

Informar, pelo menos, um dos parâmetros de pesquisa relacionados abaixo:

| Campo                                               | Preenchimento dos Campos                                                                                                    |
|-----------------------------------------------------|----------------------------------------------------------------------------------------------------|
| Anormalidade Acarreta<br>Perda Tarifa Social        | Informe se deseja que o sistema ative o filtro, em função das<br>anormalidades que acarretam perda da tarifa social:<br>SIM = Pesquisar, apenas, as anormalidades que acarretam perda da<br>tarifa social;<br>NÃO = Excluir da pesquisa as anormalidades que acarretam perda da<br>tarifa social;<br>TODOS = Não considerar este filtro.                      |
| Anormalidade Emite OS<br>Automática                 | Informe se deseja que o sistema ative o filtro, em função das<br>anormalidades que geram a emissão automática de OS (Ordem de<br>Serviço)<br>SIM = Pesquisar, apenas, as anormalidades que geram a emissão<br>automática de OS;<br>NÃO = Excluir da pesquisa as anormalidades que geram a emissão<br>automática de OS;<br>TODOS = Não considerar este filtro. |
| Tipo de Serviço da OS<br>Automática                 | A lista deste campo só será populada, caso você selecione a opção SIM do campo <i>Anormalidade Emite OS Automática</i> . Uma vez populada, selecione, na lista apresentada, o tipo de serviço da OS automática que deseja filtrar.                                                                                                    |
| Consumo a Ser Cobrado<br>(leitura não informada)    | Selecione, na lista apresentada, a regra a ser utilizada pelo sistema<br>para cálculo do consumo a ser a ser cobrado, quando a anormalidade<br>de leitura está associada a leitura não informada.                                                                                                    |
| Consumo a Ser Cobrado<br>(leitura informada)        | Selecione, na lista apresentada, a regra a ser utilizada pelo sistema<br>para o cálculo do consumo a ser a ser cobrado, quando a anormalidade<br>de leitura está associada a leitura informada.                                                                                                    |
| Leitura para Faturamento<br>(leitura não informada) | Selecione, na lista apresentada, a regra a ser utilizada pelo sistema<br>para a leitura para faturamento, quando a anormalidade de leitura está<br>associada a leitura não informada.                                                                                                    |
| Leitura para Faturamento<br>(leitura informada)     | Selecione, na lista apresentada, a regra a ser utilizada pelo sistema<br>para a leitura para faturamento, quando a anormalidade de leitura está<br>associada a leitura informada.                                                                                                    |

# Funcionalidade dos Botões

| Botão     | Descrição da Funcionalidade                                                                                                    |
|-----------|----------------------------------------------------------------------------------------------------|
| Pesquisar | Utilize este botão para solicitar ao sistema a realização da pesquisa das anormalidades de<br>leitura, de acordo com os argumentos de informados.                     |
| Limpar    | Utilize este botão para limpar todos os campos da tela.                                                                                                    |
| Voltar    | Este botão só será apresentado quando a opção for acionada a partir de outra tela de<br>pesquisa.<br>A finalidade do botão é voltar para a tela de pesquisa original. |

## Referências

### Pesquisar Anormalidade de Leitura

## **Termos Principais**

#### Faturamento

### Leituras e Consumo

Clique aqui para retornar ao Menu Principal do GSAN

From:

https://www.gsan.com.br/ - Base de Conhecimento de Gestão Comercial de Saneamento

Permanent link: https://www.gsan.com.br/doku.php?id=ajuda:pesquisar\_anormalidade&rev=149392134

Last update: 31/08/2017 01:11

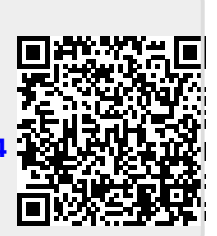